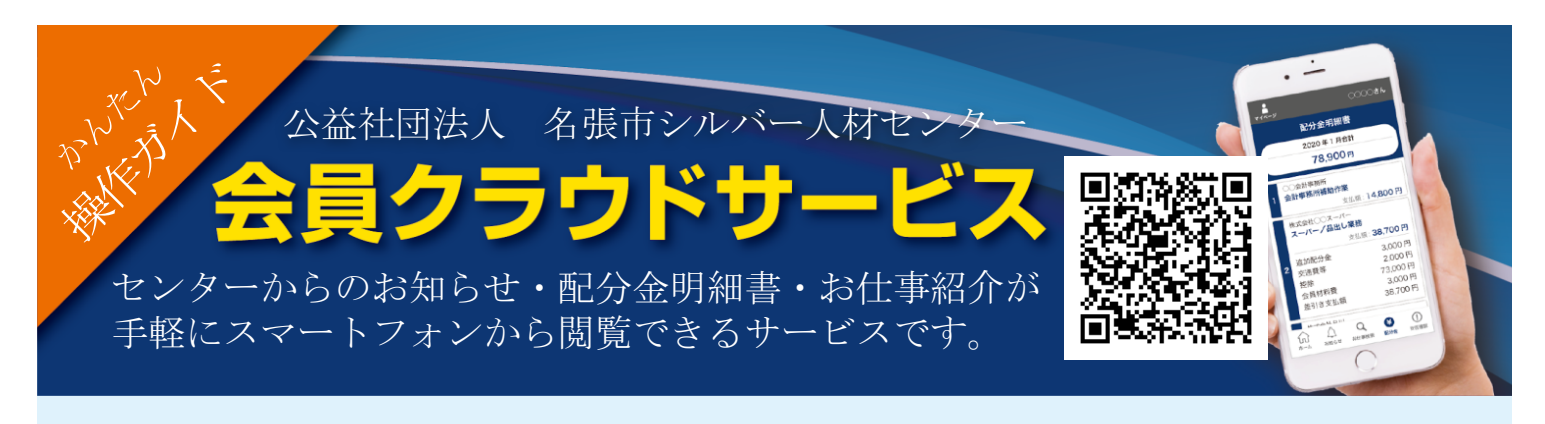

## **1.** 会員番号と配布された初期パスワードを入力してログインします。

2. その後表示されるこの画面で パスワードを必ずご変更ください。

([例] ご自身の誕生日 1月29日 ⇒ ⇒ ⇒ 0129)

| 公益社団法人                                                                             | रतर            | <br> -ジ                             | 000                               | 00 <b>さん</b>       |
|------------------------------------------------------------------------------------|----------------|-------------------------------------|-----------------------------------|--------------------|
| 名張市シルバー人材センター                                                                      | あなたの会員番号はこちらです |                                     |                                   |                    |
|                                                                                    |                | 012345                              | 678910                            |                    |
| 会員番号<br>パスワード<br>ログイン ♀                                                            |                | 7 123456                            | 789015                            |                    |
|                                                                                    |                | パスワ-<br>ログ:                         | ード変更 🦸<br>アウト                     |                    |
| 公益社団法人 名張市シルバー人材センター                                                               | 2<br>7         | 公益社団法人 名張<br>〒518-0718 三重<br>総合福祉セン | 市シルバー人材t<br>県名張市丸之内'<br>ター「ふれあい」2 | 2ンター<br>79番地<br>2F |
| 〒518-0718 三重県名張市丸之内79番地<br>総合福祉センター「ふれあい」2F<br>TEL: 0595-63-6800 FAX: 0595-64-5668 | TE             | EL:0595-63-6800<br>ホームペー            | - FAX : 0595-64<br>−ジはこちら         | 4-5668             |
| ホームページはこちら                                                                         |                | Д<br>august                         | Q<br>お仕事検索                        | (¥)<br>配分金         |

ログインするとお知らせ・配分金明細書ボタン・お仕事検索ボタンが表示されます。
お知らせの右端にある「>」をタップすると詳細なお知らせが表示されます。

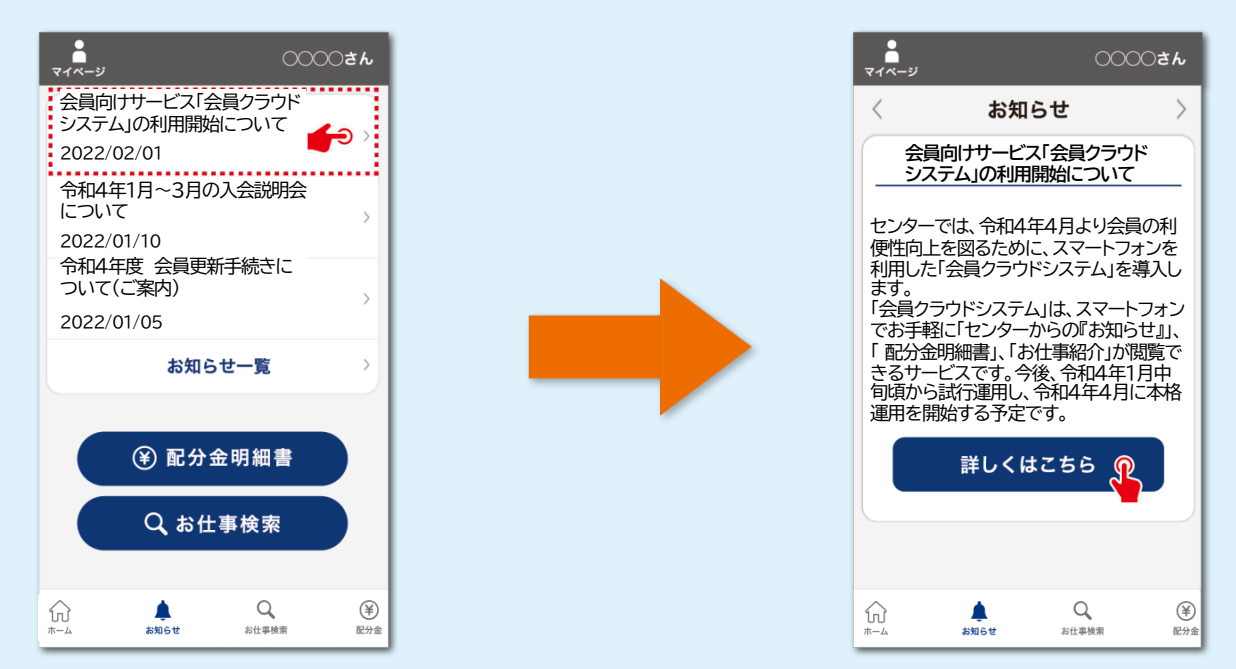

- **4.** 配分金明細書ボタンをタップすると月別の一覧が表示されます。「詳細」の「>」を タップすると配分金の内訳が表示されます。期間を選択することもできます。
  - ★ 請負業務で支払いを行った配分金明細が表示できるシステムです。派遣業務は三重県シルバー人材 センター連合会名張市事務所からの給与明細をご確認ください。
  - ★ パソコンでも閲覧ができます。期間を指定して支払証明書の印刷ができます。 https://silverweb.workvision.net/silver-user-web/?cc=24008

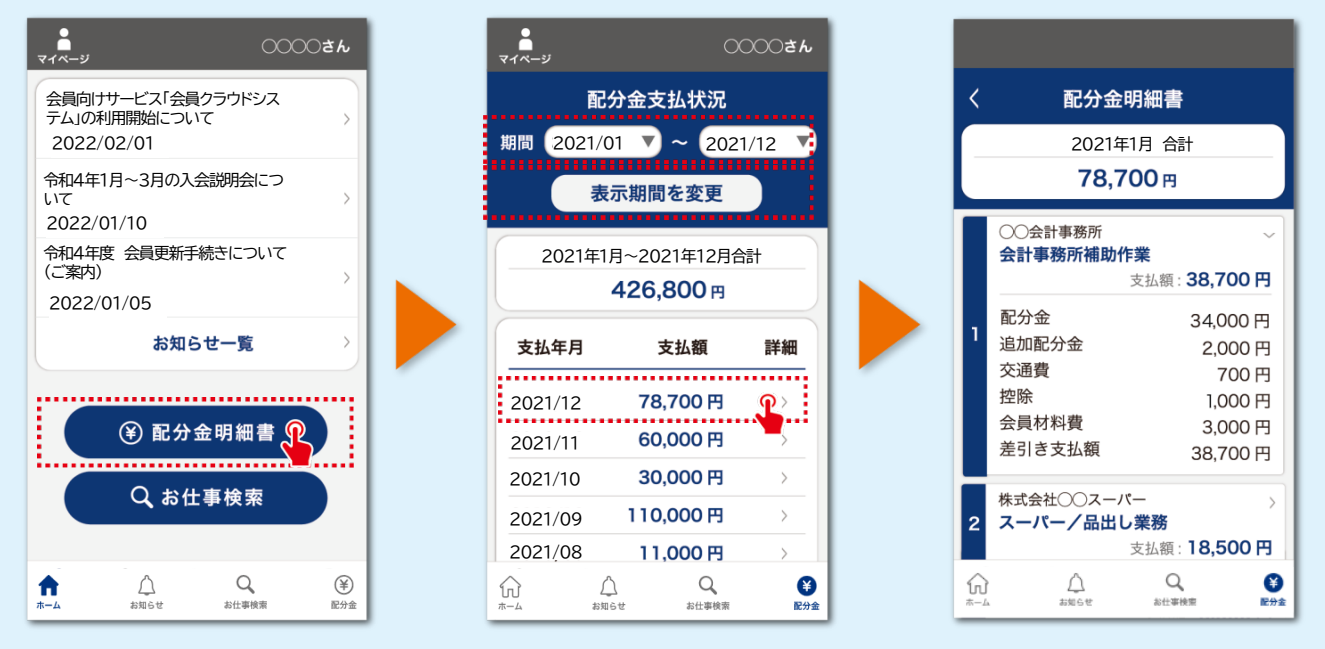

5. お仕事検索ボタンをタップするとシルバー人材センターにて募集しているお仕事の 一覧が表示されます。一覧の中から選んでタップするとその詳細が表示されます。

> マイページをタップするとパスワード・メールアドレスの 変更画面&会員番号のバーコード表示画面になります。

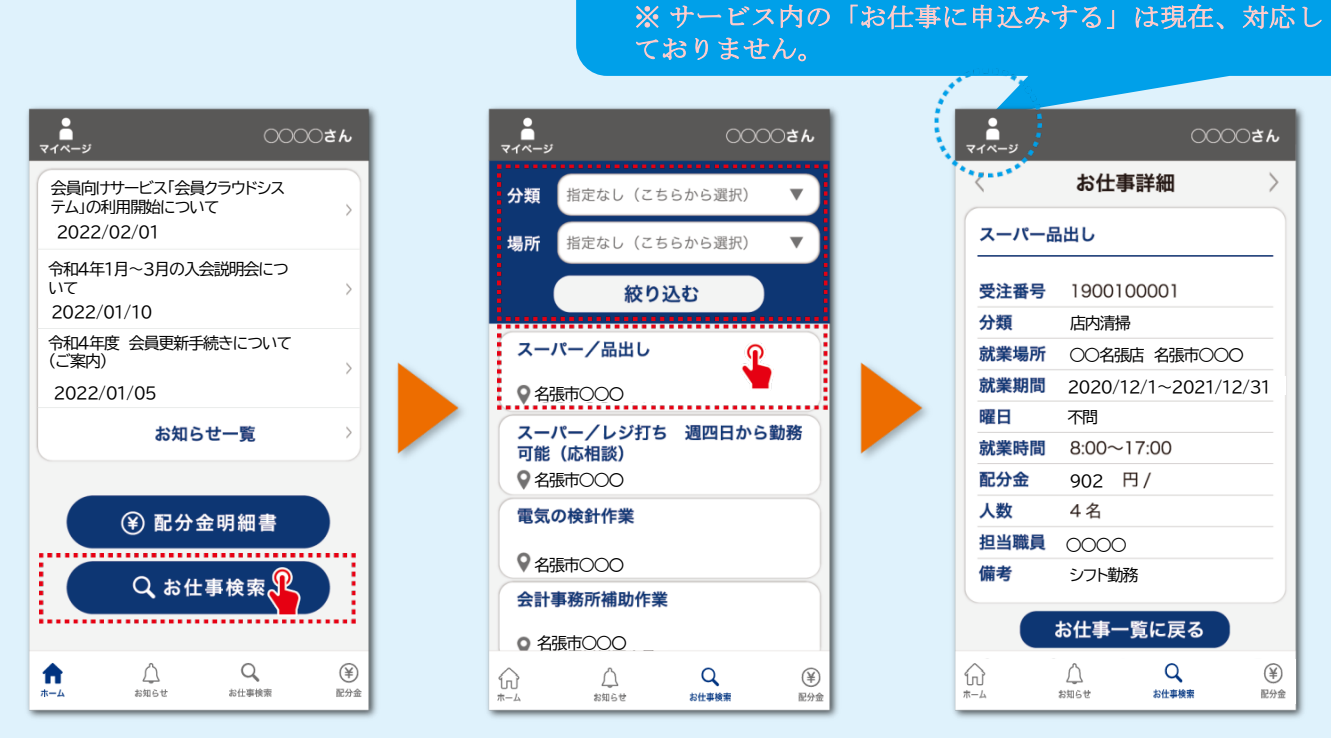

公益社団法人 名張市シルバー人材センター 〒518-0718 三重県名張市丸之内79番地 TEL:0595-63-6800 FAX:0595-64-5668 e-mail:info@nabari-silver.or.jp URL:http://www.nabari-silver.or.jp/

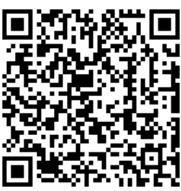